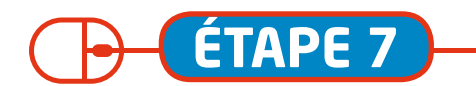

Criche Jan

Colette 7

## S'INSCRIRE EN GARDERIE, AUX TAP (sans réservation) **ET EN ACCUEIL DE LOISIRS DU MERCREDI** (avec réservation)

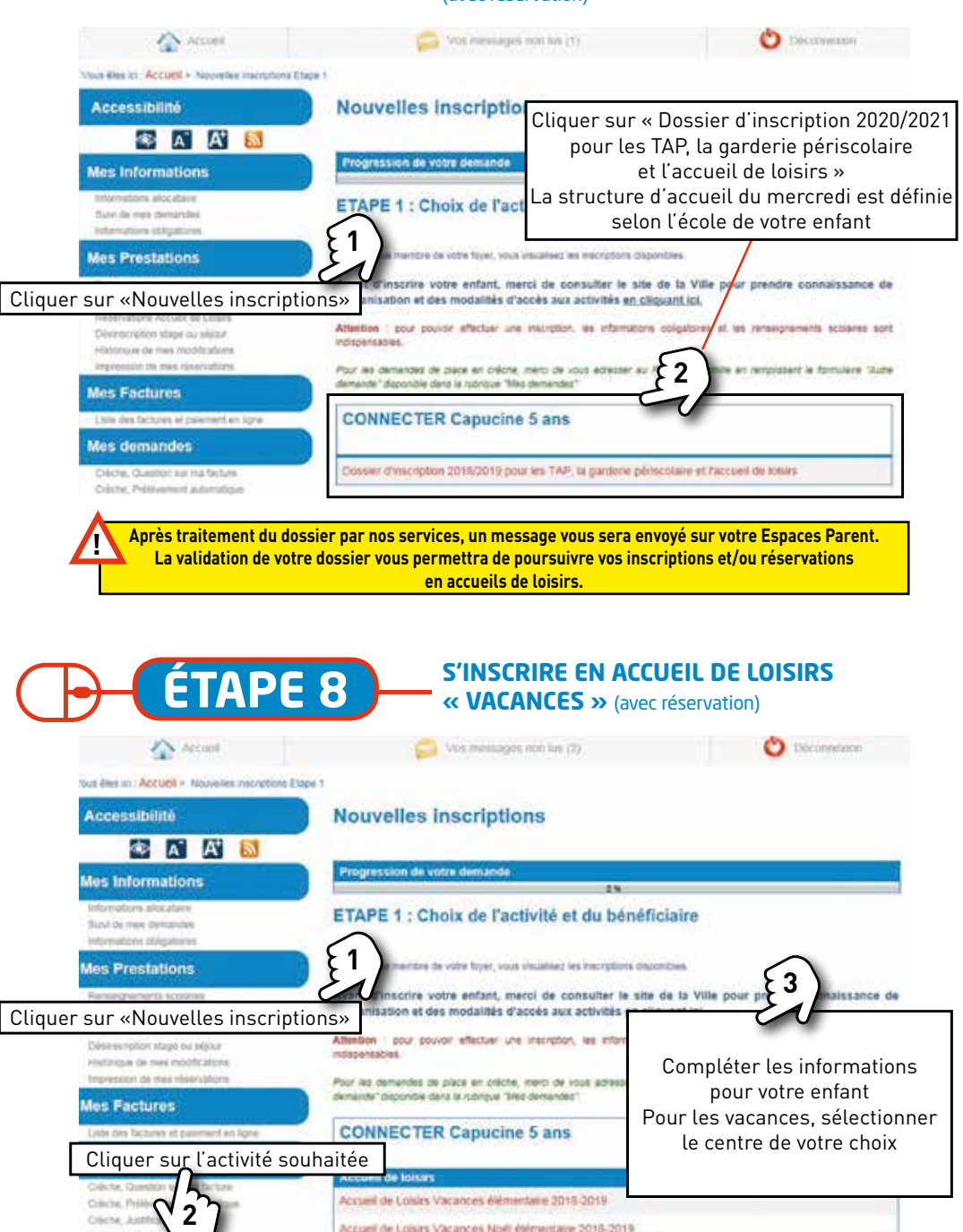

Accueil de Loisirs Vacances Noéi élémentaire 2018-2019

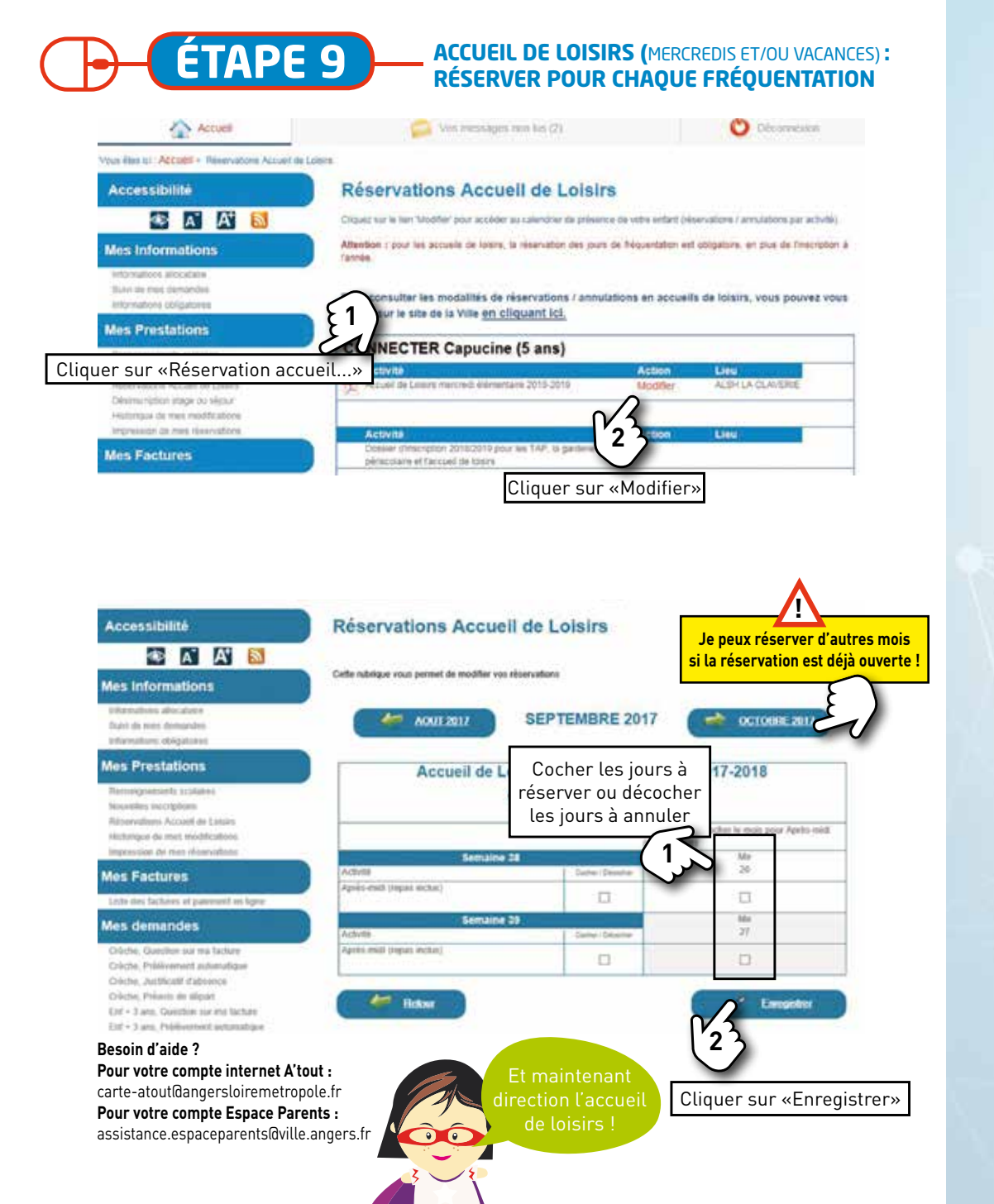

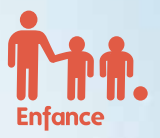

## Espace **Parents**

Pour m'inscrire et réserver dans les accueils de loisirs, les garderies et les Temps d'activités périscolaires (TAP)

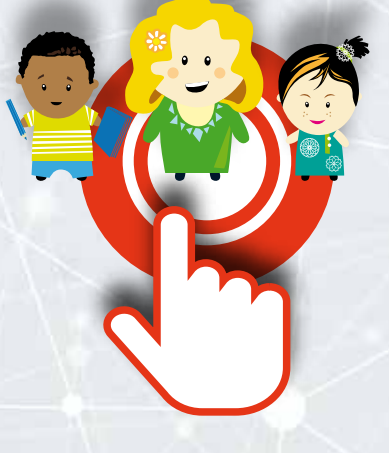

## **MON GUIDE**

l'accède à l'Espace parents depuis mon compte internet A'tout atout.angers.fr

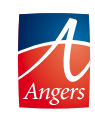

angers.fr

Mis à jour en mars 2020

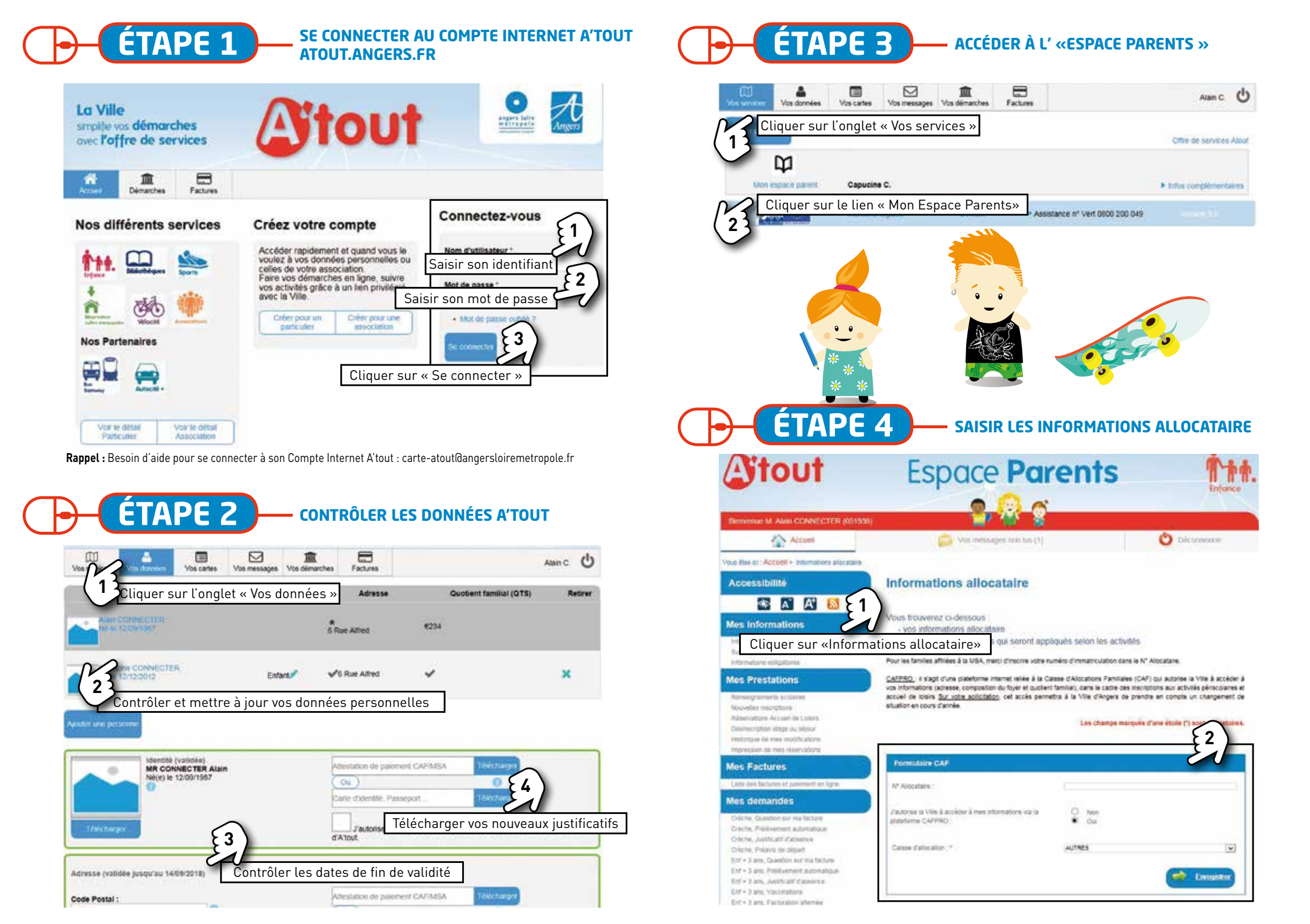

## ÉTAPE 5 — SAISIR LES INFORMATIONS OBLIGATOIRES

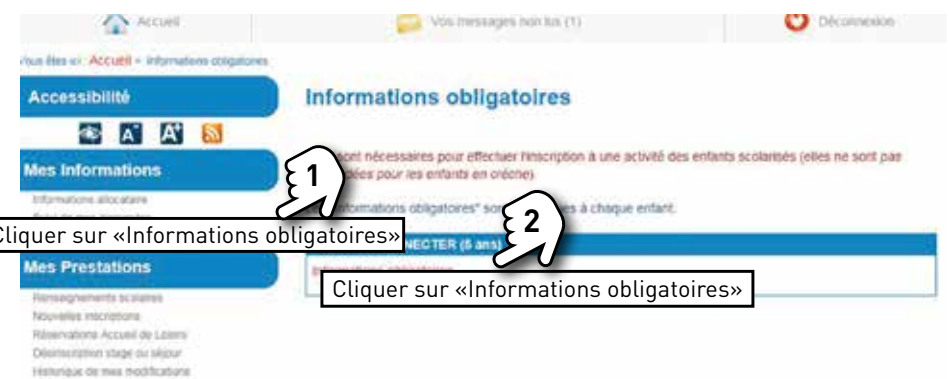

Impression de mes répervatione

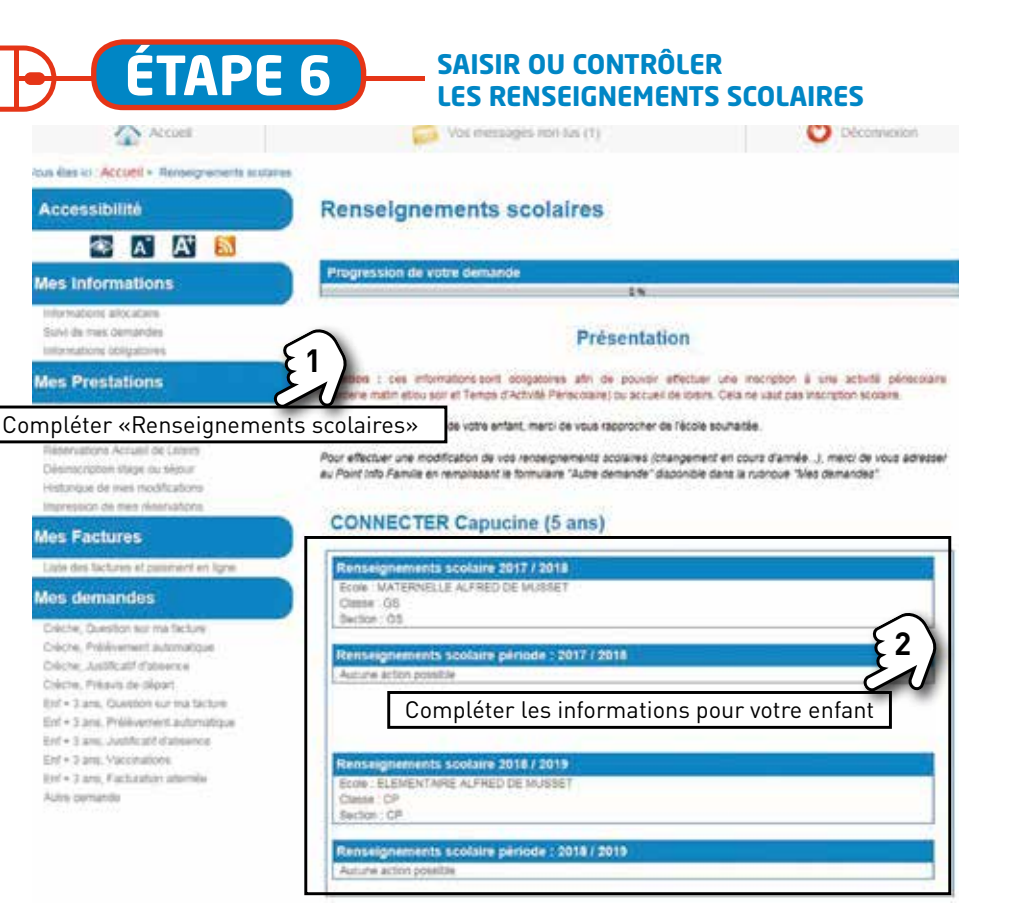